## <u>Thieme</u>

- 1. Go to the website <u>https://www.thieme-connect.de/products/all/home.html</u>.
- 2. Click "Login" and "Open Athens / Shibboleth Login".

| EN DE | Home  | Produkte 🗸 | Service 🗸 | Hilfe  | Kontakt    | Portal          |
|-------|-------|------------|-----------|--------|------------|-----------------|
| s     | Suche |            |           | Vollte | xtsuche    | $\sim$ >        |
|       |       |            |           | 8      | nicht eing | eloggt<br>Login |
|       |       |            |           |        |            |                 |

3. Choose "Deutschland (DFN-AAI)" and click "Weiter".

## Institutioneller Zugang über Shibboleth

Bitte wählen Sie Ihre Föderation aus\*

| Jeutschiand (DEN-AAI) |  |
|-----------------------|--|
|                       |  |
|                       |  |

4. Choose "Hochschule Nordhausen" as institution and click "Weiter".

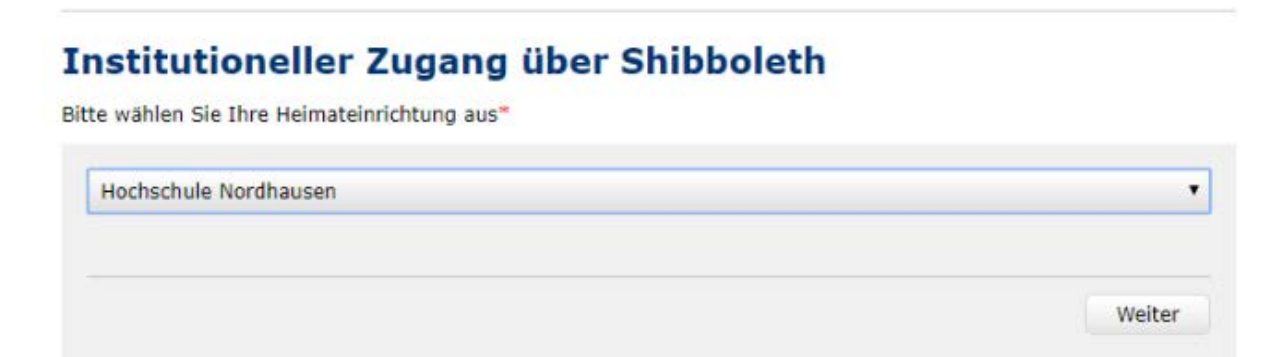

5. Enter your access data in the following window. These are the same as for the email account.

| h                           |
|-----------------------------|
| Anmelden bei Georg Thieme   |
| venag KG                    |
| Benutzername                |
|                             |
| Passwort                    |
|                             |
| Keine dauerhafte Anmeldung  |
| Zustimmung für diesen       |
| Dienstanbieter zurücknehmen |
| Anmelden                    |

6. Confirm the information release.